## Paying Policy Premium by using Username and Password

• Click on the Login Option as highlighted in the image below and then select Customer from the drop down.

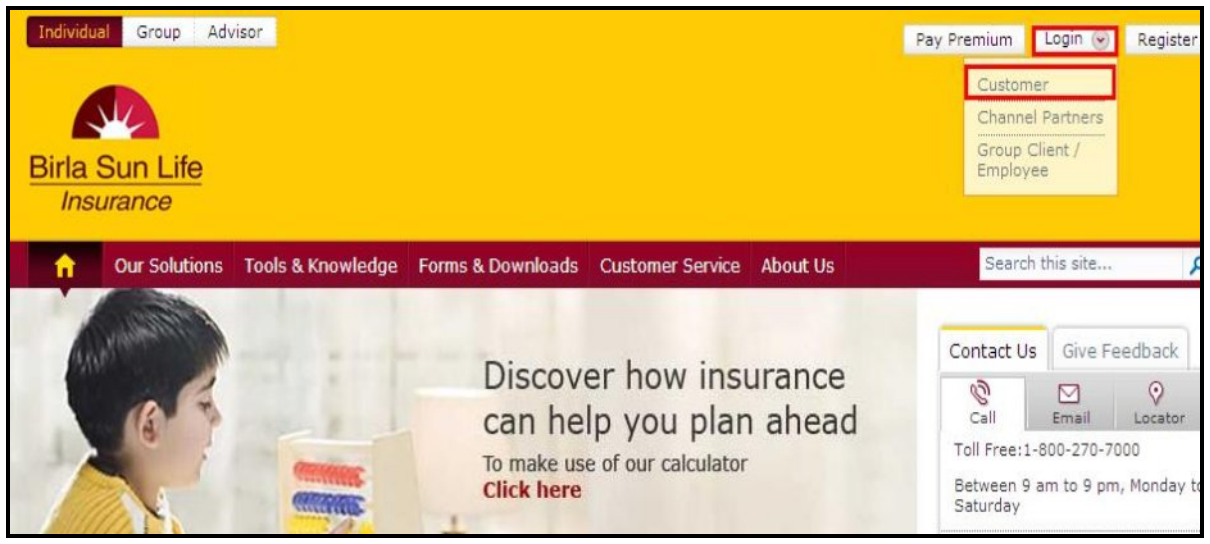

• Enter your user id and then click on Continue.

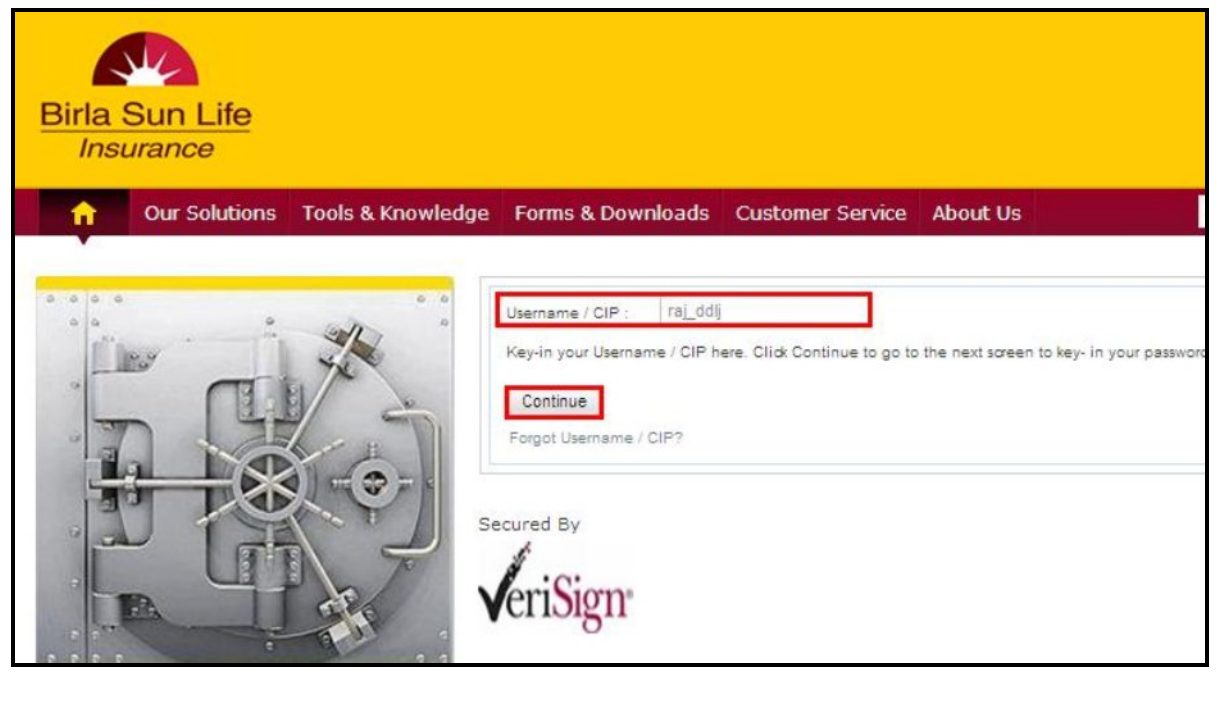

• Enter your password, tick on the secure access image and then click on Login.

| Birla Sun Life<br>Insurance                |                        |                    |                  |                        |                      |                    |                          |                       |                    |                 |         |           |
|--------------------------------------------|------------------------|--------------------|------------------|------------------------|----------------------|--------------------|--------------------------|-----------------------|--------------------|-----------------|---------|-----------|
| Our Solutions                              | Tools & Knowledge      | Forms & Downloads  | Customer Service | Abo                    | ut U                 | s                  |                          |                       |                    | Se              | arch t  | his site. |
| Username / CIP : rajd<br>Password / TPIN : | dij<br>• • • • • •     |                    |                  | Cli<br>only (<br>Note: | ck h<br>Reco<br>Pas: | ere<br>omm<br>swor | to us<br>iende<br>id / T | e Vir<br>ed)<br>PIN i | tual-ki<br>is case | eyboa<br>e sens | ard for | r the Pa  |
| Please confirm your S                      | ecure Access Image and | d Message to login |                  | tj                     | b                    | 0                  | 0                        | f                     | k                  | JU              | 0       | 6 1       |
| 12                                         |                        |                    |                  | cX                     | d                    | Г                  | a                        | ny                    | Vs                 |                 | 8       | 9 5       |
| 5.0                                        |                        |                    |                  | qp                     | lu                   | g                  | e                        | nz                    | ]                  |                 | 2       | 4 3       |
| Apple                                      | Login                  |                    |                  | DE                     |                      |                    |                          |                       |                    | +               |         | 7         |

• The following page will be displayed. Click on the Pay Premium option as highlighted below.

| Individual                | Group Adv                    | visor             | Welcome, MF       | Ł NAV            | Your Last Logi | n : 5:54 PM IS |
|---------------------------|------------------------------|-------------------|-------------------|------------------|----------------|----------------|
| Birla Su<br>Insura        | i <mark>n Life</mark><br>nce |                   |                   |                  |                |                |
| n Cu<br>DashBoard         | ur Solutions<br>My Profile   | Tools & Knowledge | Forms & Downloads | Customer Service | About Us       | My Account     |
| Customer N                | ame: MR. N/                  | AV                | Customer Id: 82   | 2 <b>1</b> No. ( | of Policies: 1 |                |
| Pay Premiun<br>Policies P | n Reque                      | edule             |                   |                  |                |                |
| Show: All Po              | olicies                      | ~                 |                   |                  |                |                |

• Once you click on the Pay Premium option, the following screen will be displayed. The information like the Client Id, Client Name, Policy Number, Plan Name and the Amount Due will be displayed as shown below. Tick for the policy for which you are paying the premium and then click on Next. Multiple policies can be selected and the total amount payable appears accordingly.

| Customer Id: 821 Customer Name: MR. N                    | IAV                  | Dat                           | e: 08-11-2012 |
|----------------------------------------------------------|----------------------|-------------------------------|---------------|
| Select Premiums Confirm Selections Select Par            | yment Option Ack     | owledgement                   |               |
| Policy No. Policy Plan                                   | Payment<br>Frequency | Installment<br>Premium<br>(₹) | Amount ( र    |
| 00000001 BSLI Vision Plan - GSB Pay 25                   | ANNUAL               | 24,520.26                     | 24,520.20     |
|                                                          | То                   | tal Amount<br>Payable         | 24,520.2      |
| * Installment Premium is inclusive of Service Tax & Cess |                      |                               |               |

• The next page will confirm the details of your policy and the premium that you are going to pay and then you need to tick mark on the check box and click on Next.

| ✓ Validate Details Confirm Selections Select                                                                                                    | t Payment Option Ackowledgement                                                                                                    |                            |
|----------------------------------------------------------------------------------------------------|----------------------------------------------------------------------------------------------------|----------------------------|
| Policy No. Policy Plan                                                                                                    | Payment Installm<br>Frequency Prem                                                                                                    | ient Amoun                 |
| 00000001 BSLI Vision Plan - GSB Pay 05                                                                                                    | ANNUAL 24,520                                                                                                    | .26 24,520.20              |
|                                                                                                    | Total Amount Payable                                                                                                    | 24,520.2                   |
| Incase you do not receive a payment commution<br>If your account is debited, then your transaction is<br>same. Due to a technical / response issue, the conf | executed successfully and you need not rein<br>firmation may not have been received by you<br>7 working days from the date of payment. I | itiate the<br>u.<br>n case |
| the payment is not reflecting beyond the stated day transaction.                                                                                             | ys, kindly contact us with the details of your                                                                                           |                            |

• Once you click on Next the following page will be displayed. You will have an option to pay through either Net Banking or through your credit card.

| ustomer Id: 821         | Customer Name: MR. NAV                                                                             | Date: 31-10-2                              |
|-------------------------|----------------------------------------------------------------------------------------------------|--------------------------------------------|
| Validate Details        | Confirm Selections Select Payment Opt                                                              | ion Ackowledgement                         |
| Net Banking Credit Card | Bank Name: Select<br>Please note: Upon confirmation of p<br>redirected to the bank's secure paymen | urchase details you shall be<br>nt gateway |
| 1004                    |                                                                                                    |                                            |

• If you select Net Banking, you will get a drop down from which you have to select the name of the bank through which you want to pay the premium. Once you select the same, you will be Re-directed to the Banks Website from where you can pay your policy premium. There you need to enter your user id and password of your account and then pay the premium.

| y Premium Online               |                                                                                                    |                |
|--------------------------------|----------------------------------------------------------------------------------------------------|----------------|
| ustomer Id: 821                | Customer Name: MR. NAV                                                                                                    | Date: 07-11-   |
| 🗸 Validate Details             | ✓ Confirm Selections Select Payment Option                                                                                                    | Ackowledgement |
| • Net Banking<br>• Credit Card | Bank Name:<br>Select<br>Select<br>Please note: Up<br>ALLAHABAD BANK<br>Please note: Up<br>AXIS BANK<br>BANK OF BAHRAIN & KU<br>BANK OF BARODA CORP            | WAIT<br>ORATE  |
|                                | BANK OF BARODA RETAI<br>BANK OF INDIA<br>BANK OF MAHARASHTRA<br>BANK OF RAJASTHAN<br>CENTRAL BANK OF INDIA<br>CITIBANK<br>CITY UNION BANK<br>CORPORATION BANK | а<br>А         |
| Next                           | DEUTSCHE BANK<br>DEVELOPMENT CREDIT E<br>DHANLAXMI BANK<br>FEDERAL BANK<br>HDEC BANK                                                                          | BANK           |
|                                | ICICI BANK LTD<br>IDBI BANK<br>INDIAN BANK<br>INDIAN OVERSEAS BANK<br>INDUSIND BANK                                                                           | <              |
|                                | KARMATAKA BANK<br>KARUR VYASA BANK<br>KOTAK MAHINDRA BANK<br>LAKSHMI VILAS BANK<br>ORIENTAL BANK OF COM                                                       |                |

• If you select the credit card option, you have to select the type of card and then click on Next.

| Pay Premium Onlin              | ie                                                                                                    |                                       |
|--------------------------------|----------------------------------------------------------------------------------------------------|---------------------------------------|
| Customer Id: 821               | Customer Name: MR. NAV                                                                                                    | Date: 07-11-2012                      |
| ✓ Validate Details             | ✓ Confirm Selections Select Payment Option Ad                                                                                                    | ckowledgement                         |
| • Net Banking<br>• Credit Card | We Accept:<br>We Accept:<br>We Acc | Diners Club<br>vils you shall be<br>y |
| Next                           |                                                                                                    |                                       |

• Once you select the type of card, the next page will ask you to enter the card details and make the payment.

| neome to onibumit ay                                   | ment Gateway mansaction Amount . 24520.                                                                                     |
|--------------------------------------------------------|----------------------------------------------------------------------------------------------------|
| Choose your card                                       | Citibank Credit Card / Diners Card Citibank Debit Card Other Bank Master/Visa Credit Card Other Bank Master/Visa Debit Card |
| Card number<br>Expiry Date<br>Card security code (CVV) | :                                                                                                    |